| DEFECT ID    | Summary                                                                                  | Severity | Component       | Priority | Probability | Platform           | Environment      | Browser                        | Description                                                                                                    | Expected Result                                                                                                    | Actual Result                                                                                                    |
|--------------|------------------------------------------------------------------------------------------|----------|-----------------|----------|-------------|--------------------|------------------|--------------------------------|----------------------------------------------------------------------------------------------------|----------------------------------------------------------------------------------------------------|----------------------------------------------------------------------------------------------------|
| IRCTC_BUG_01 | Broken<br>Hyperlinks                                                                     | 2        | Hyperlinks      | Medium   | 100%        | Mobile/<br>Desktop | MAC /<br>Windows | IE, Chrome,<br>Mozilla, Safari | <ul> <li>Hyperlinks for feedback do not work as expected.</li> <li>Steps: <ol> <li>Go to irctc</li> <li>look for the feedback hyperlink at the bottom of the page.</li> <li>click on the feedback hyperlink</li> </ol> </li> </ul>                                                                                                    | User has to be<br>navigated to<br>feedback page                                                                                                   | Throws up a<br>webpage error.<br>ERROR 404                                                                                                    |
| IRCTC_BUG_02 | incorrect<br>Round trip<br>planner                                                       | 2        | Schedule        | High     | 100%        | Mobile/<br>Desktop | MAC /<br>Windows | IE, Chrome,<br>Mozilla, Safari | Journey planner do not work<br>as expected when dates are<br>vice versa<br>Steps:<br>1. Go to <u>irctc</u><br>2. Select round trip<br>3. Set return date prior to<br>onward date.<br>4. fill onward date later to<br>return trip<br>5. click on submit                                                                                                    | page should throw<br>an error saying<br>incorrect planning<br>saying 'Return<br>date should be<br>later to onward<br>date.'                       | Page accepts the<br>incorrect journey<br>dates without ant<br>error.                                                                                                    |
| IRCTC_BUG_03 | Train<br>Timings                                                                         | 3        | Schedule        | High     | 100%        | Mobile/<br>Desktop | MAC /<br>Windows | IE, Chrome,<br>Mozilla, Safari | Train times in 24hrs format<br>are incorrect.<br>Steps:<br>1. Go to <u>irctc</u><br>2. Select arrival/ departure<br>times<br>3. look for 24hrs                                                                                                    | There shouldn't<br>show up time<br>stating 24:00.<br>Because there<br>exists no such<br>time.                                                     | Page shows time<br>as 24:00hrs which<br>is incorrect                                                                                                    |
| IRCTC_BUG_04 | Submit<br>button is<br>not<br>available<br>once the<br>user tries<br>to navigate<br>back | 2        | Page<br>refresh | Medium   | 100%        | Mobile/<br>Desktop | MAC /<br>Windows | IE, Chrome,<br>Mozilla, Safari | <ul> <li>Submit button is not<br/>available once the user tries<br/>to navigate back</li> <li>Steps: <ol> <li>Go to irctc</li> <li>fill in all the required<br/>details to make a<br/>successful query.</li> <li>submit the query.</li> <li>after the results page is<br/>shown navigate back to<br/>the search page by using<br/>back button on the<br/>browser</li> </ol> </li> </ul> | the user should be<br>allowed to submit<br>a new query and<br>submit button is<br>to be shown to the<br>user                                      | submit button in<br>not shown to the<br>user, instead a<br>please wait is<br>displayed. User<br>has to refresh<br>the page to make<br>a new query.<br>Refer screenshots<br>for more info<br>which are named<br>as per defect id. |
| IRCTC_BUG_05 | Clear<br>button<br>doesn't<br>clear<br>source and<br>destination<br>fields               | 2        | Page<br>refresh | Medium   | 100%        | Mobile/<br>Desktop | MAC /<br>Windows | IE, Chrome,<br>Mozilla, Safari | <ul> <li>Submit button is not<br/>available once the user tries<br/>to navigate back</li> <li>Steps: <ol> <li>Go to irctc</li> <li>fill in all the required<br/>details to make a<br/>successful query.</li> <li>then hit clear button and<br/>check for fields that<br/>aren't cleared.</li> </ol> </li> </ul>                                                                         | all the fields are<br>supposed to be<br>cleared.                                                                                                  | Source and<br>destination fields<br>aren't cleared                                                                                                    |
| IRCTC_BUG_06 | Welcome<br>Logo<br>doesn't<br>match with<br>the<br>language<br>choose                    | 2        | UI/ General     | Medium   | 100%        | Mobile/<br>Desktop | MAC /<br>Windows | IE, Chrome,<br>Mozilla, Safari | <ul> <li>Welcome logo doesn't match with the language choose to view the website</li> <li>Steps: <ol> <li>Go to irctc</li> <li>find the hyperlink to hindi version of the webpage on the top right</li> <li>click the hindi version hyperlink</li> <li>let the page be loaded in the selected version of language</li> <li>observe the welcome logo.</li> </ol> </li> </ul>             | the welcome logo<br>or the cover pic<br>says 'welcome to<br>indian Railways'<br>which should be<br>translated to hindi                            | the welcome logo<br>says 'welcome to<br>indian railways'<br>in english.<br>Refer screenshots<br>for more info<br>which are named<br>as per defect id.                                                                            |
| IRCTC_BUG_07 | Selected<br>year is not<br>readable                                                      | 2        | UI/ General     | Medium   | 100%        | Mobile/<br>Desktop | MAC /<br>Windows | IE, Chrome,<br>Mozilla, Safari | <ul> <li>Selected year is not readable</li> <li>Steps: <ol> <li>Go to <u>irctc</u></li> <li>fill in all the required details to make a successful query.</li> <li>in the schedule check for the selected year</li> <li>try reading the selected year</li> </ol> </li> </ul>                                                                                                    | the background<br>color of the text<br>field has to differ<br>from the text<br>color in order to<br>be differentiated<br>and make it<br>readable. | text color and<br>the background<br>color are same<br>and the text isn't<br>readable.<br>Refer screenshots<br>for more info<br>which are named<br>as per defect id.                                                              |
| IRCTC_BUG_08 | WebPage is<br>not<br>optimised<br>for mobile<br>viewing<br>experience                    | 2        | UI/ General     | Medium   | 100%        | Mobile             | Windows          | IE                             | <ul> <li>WebPage is not optimised for<br/>mobile viewing experience,<br/>in fields for source and<br/>destination.</li> <li>Steps: <ol> <li>Go to <u>irctc</u></li> <li>fill the source and<br/>destination places as<br/>required.</li> </ol> </li> <li>observe the drop downlist<br/>as the user types the<br/>places</li> </ul>                                                      | the dropdown list<br>is to be placed at<br>below the text<br>filed and is able to<br>select without and<br>discomfort in user<br>experience.      | the dropdown list<br>shows off<br>randomly at<br>some other part<br>of the screen.<br>Refer screenshots<br>for more info<br>which are named<br>as per defect id.                                                                 |

## BUG REPORT: IRCTC SEARCH FOR TRAIN SCHEDULE